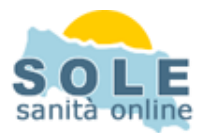

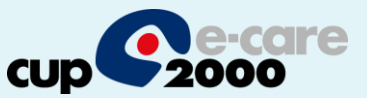

## Ricetta dematerializzata Doctor2001

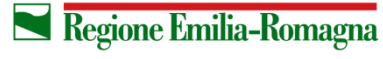

SERVIZIO SANITARIO REGIONALE EMILIA-ROMAGNA

1

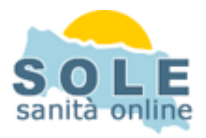

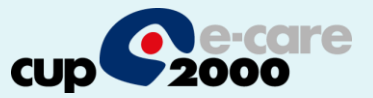

Procedere come di consueto per effettuare le Prescrizioni di Farmaci: la voce "dematerializzata" è già spuntata, cliccando su Stampa la ricetta verrà spedita:

| 🕻 Visita: Richiesta Farmaci per ASSISTI                                                      | TOPROVA BOLOGNA UNO di anni 39 - ( esen. A14 🛛 ) - Paziente DOMICILIATO      |                                                                                      |
|----------------------------------------------------------------------------------------------|------------------------------------------------------------------------------|--------------------------------------------------------------------------------------|
| Visita<br>Motivo<br>FEBBRE<br>Diagnosi                                                       | Lista Farmaci es. Data visita 22/04/2014<br>Es.Pat. P.P.I.P. ?<br>Allergie C | tà<br>I⊽ Ricetta<br>Dematerializzata<br>I⊂ Oscura dati anag.                         |
| Ricetta<br>N° conf. 1 Farm.ZIMOX<br>Confez. 12CPS 500MG (CL. A)<br>V STAMPA PRINCIPIO ATTIVO | Posol.<br>Invio ricetta dematerializzata                                     | Riepilogo prescrizioni 0<br>dematerializzate                                         |
|                                                                                              | attendere, invio prescr. farmaci a SOLE                                      | Dettaglio prescrizione<br>selezionata<br>Placer SOLE<br>Num. ricetta elettronica NRE |
| Lista Note Farm. [Ctrl+F1] Modifica D                                                        | ata [Ctrl+F2] Pront.terap. Prov. Tot. ricetta ©. 2, 9                        | P.P.I.P.                                                                             |
|                                                                                              | 🔀 Regione Emilia-Romagna                                                     | SERVIZIO SANITARIO REGIONALE                                                         |

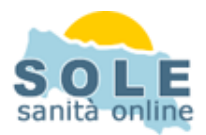

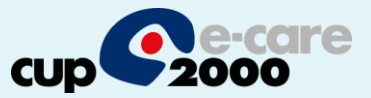

## Prescrizione di Esami: la voce "dematerializzata" è spuntata di default, anche qui il tasto Stampa invierà la prescrizione:

| 💰 Atti del paziente: ASSISTITOPROVA BOLOGNA UNO di anni 39 - ( esen. A14 🛛 ) - Paziente DOMICILIATO 📃 🗖 🔀 |                                                  |              |           |                   |                      |                                               |                                   |        |                                                                 |
|----------------------------------------------------------------------------------------------------|--------------------------------------------------|--------------|-----------|-------------------|----------------------|-----------------------------------------------|-----------------------------------|--------|-----------------------------------------------------------------|
| Motivo<br>F<br>Diagnosi                                                                                   | FEBBRE<br>Priorità dell'atto: ORDINARIA (entro 3 | Ogg per visi | te / 60gg | pers              | strumentali)<br>PPIP | Data richiesta<br>22/04/2014<br>⊏ Domiciliare | Priorit<br>CU<br>CB<br>©D<br>e CP | ià     | I Ricetta<br>Dematerializzata<br>F <del>Socura dati anag.</del> |
| Es. c                                                                                                    | d. Esame                                         | Data ref.    | Ora ref.  | Ó                 | Risultato            | min - MAX                                     | u.misura                          | Prezzo | Riepilogo prescrizioni<br>dematerializzate 0                    |
|                                                                                                    | 134 EMUCNUMU COMPLICUN FURMI                     |              |           |                   |                      |                                               |                                   | 0,00   |                                                                 |
|                                                                                                    |                                                  |              |           |                   |                      |                                               |                                   |        | Dettaglio prescrizione<br>selezionata<br>Placer SOLE            |
|                                                                                                    |                                                  |              |           |                   |                      |                                               |                                   |        | Num. ricetta elettronica NRE                                    |
|                                                                                                    |                                                  |              |           |                   |                      |                                               |                                   |        |                                                                 |
| ¢ []                                                                                                    |                                                  |              |           |                   |                      |                                               |                                   | > < >  | Visualizza PDF Ristampa PDF                                     |
| <b>?</b> Sinonin<br>Un esame ii                                                                           | nserito                                          |              |           |                   | Esenz.Pat            | ologie Tot                                    | ale<br>2. 3,20                    |        |                                                                 |
|                                                                                                    | Pro <u>t</u> ocolli                              |              | E         | <mark> R</mark> e | gistr:               | <u>S</u> tampa                                |                                   |        | ⚠ P.P.I.P. III Indietro                                         |
|                                                                                                    |                                                  |              |           |                   | Reg                  | ione Emilia-                                  | Romagn                            | a      | SERVIZIO SANITARIO REGIONALE                                    |

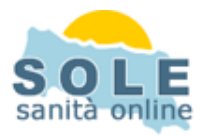

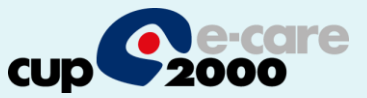

## Nel caso sia impossibile inviare una ricetta dematerializzata il sistema propone la possibilità di stampare su ricetta rossa

| 3BRE                                         | Lista Farmaci es. Data visita 22/04/2014 Priorità<br>S.Pat. P.P.I.P. P. P. B<br>Allergie P                                                                                                    | I Ricetta<br>Demateria<br>I Oscura dat   |
|----------------------------------------------|----------------------------------------------------------------------------------------------------|------------------------------------------|
| urm.ZIMOX<br>5 500MG (CL. A)<br>CIPIO ATTIVO | Problema durante l'invio della ricetta DEMATERIALIZZATA     Attenzione, si è verificato un errore durante l'invio della ricetta DEMATERIALIZZATA     Codice: 500     Descr: Assenza di linea     Stampa ricetta rossa     AMOXICILLINA TRIIDRATO - 12CPS 500MG (CL. A)     Una Confezione | Riepilogo prescrizio<br>dematerializzate |
|                                              |                                                                                                    | <u>&lt;</u>                              |

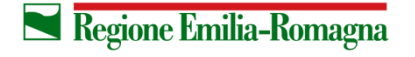

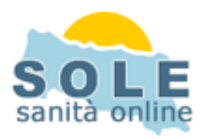

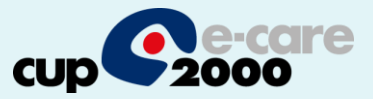

Per annullare una prescrizione è sufficiente recuperarla nella cronologia e cliccare sul bottone Elimina, il sistema procederà all'annullamento della ricetta dematerializzata:

| Diagnosi   A14   O80A03000914170     Prescrizioni SOLE   1   113ANP4R0910M9F9-D   080A03000914170     Ricetta   N° conf.   1   Farm. ZIMOX   Posol.     Confez.   12CPS 500MG (CL. A)   ATTENZIONE!   CL.A   €.     Visit Visit V | a Attidelpa<br>Visita<br>Motivo  | aziente: ASSISTITO                                 | PROVA BOLOGNA (            | JNO di anni 39 - ( | Data visita<br>22/04/2014<br>Esenzione       | ente DOMICILIATO | aterializzata<br>curati<br>llata |
|----------------------------------------------------------------------------------------------------|----------------------------------|----------------------------------------------------|----------------------------|--------------------|----------------------------------------------|------------------|----------------------------------|
| Preced. +   > Success.                                                                                                    | Diagnosi                         | Prescrizioni SOLE                                  | 1 113ANP4R091              | QM9F9-D            | A14                                          | 080A03000914170  |                                  |
| Preced. + Success. Modifica Puplic: X Elimina Stato                                                                                                    | N° conf.<br>Confez. 1<br>✓ STAMP | 1 Farm. ZIMOX<br>2CPS 500MG (C<br>DEL PRINCIPIO AT | L. A) ATTENZION            | Posol.             | :/annullare l' atto selezionat<br><u>N</u> o | O_CI.A €<br>0?   | 2,98                             |
| Preced. ← → Success. Modifica PDuplica KElimina Stato                                                                                                    |                                  |                                                    |                            |                    | Tot                                          | ale ricetta 🛛 🗨  | 2,98                             |
|                                                                                                    | Preced.                          | ← → <u>S</u> uccess.                               | <mark>∦ M</mark> odifica [ | 🔁 Duplica 🛛 🗙      | <u>Elimina</u> <u>S</u> tato                 |                  | 🕒 Indietro                       |

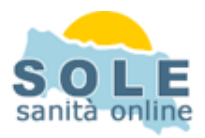

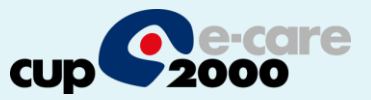

La stampa del promemoria verrà riprodotta nella stampante indicata nella funzione Configura presente nel menù principale:

| Ver. 11.0.4 Cat.Unico SOLE del Non dispon | ibile - gest. Privacy SOLE ATTIVATA | Medico Titolare 🔊             |
|-------------------------------------------|-------------------------------------|-------------------------------|
| <u>G</u> estione Pazienti                 | Patient Summary                     | Manutenzione <u>D</u> ataBase |
| Gestione <u>A</u> nagrafica               | <u>S</u> tatistiche                 | Personalizzazione             |
| <u>R</u> ete Medici                       | Storia <u>V</u> isite               | <u>C</u> onfigurazione        |
| <u>N</u> atifiche SOLE                    | Car <u>t</u> elle Diabete           | Help                          |
| Progr. Screening <u>O</u> nc. AUSL        | Cam <u>b</u> ia Password            |                               |
| Vaccina <u>z</u> ioni SOLE                | Riepiloghi P.P.I.P. Sole            |                               |
|                                           | ESCI                                |                               |

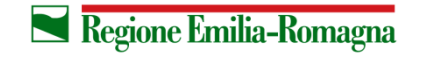

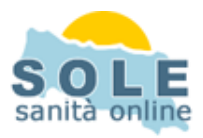

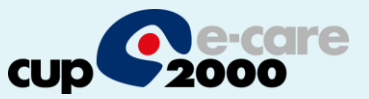

7

## Nel folder **Impostazione stampanti** nel campo **DEMATERIALIZZATE** bisogna :selezionare la stampante che riprodurrà i promemoria. E successivamente indicare il cassetto dove verranno stampate le prescrizioni

| Configurazio                                                                                               | ioni Doc2001                                                                                                    |                                                              |                                                                                     |                                                                                                    |                                                       |
|----------------------------------------------------------------------------------------------------|----------------------------------------------------------------------------------------------------|--------------------------------------------------------------|-------------------------------------------------------------------------------------|----------------------------------------------------------------------------------------------------|-------------------------------------------------------|
| Opzioni Sta                                                                                                | ampanti   Opzioni Atti   Opzioni Scadenze   (                                                                                                    | Opzioni Mappe                                                | Opzioni Sistema                                                                     | Patient Summary                                                                                                    |                                                       |
| Impostazi                                                                                                  | ione stampanti   Impostazione alternativa                                                                                                    | richiedi all'avvi                                            | •                                                                                   |                                                                                                    |                                                       |
| Ri                                                                                                    | licette ROSSE                                                                                                    |                                                              | Cassetto alimer                                                                     | ntazione                                                                                                    |                                                       |
| PC                                                                                                    | DF24 PDF                                                                                                    | •                                                            |                                                                                     | •                                                                                                    |                                                       |
| Ri                                                                                                    | licette BIANCHE                                                                                                    |                                                              | Cassetto alimer                                                                     | ntazione                                                                                                    |                                                       |
| PE                                                                                                    | DF24 PDF                                                                                                    | _                                                            |                                                                                     | •                                                                                                    |                                                       |
| DE                                                                                                    | EMATERIALIZZATE                                                                                                    |                                                              | Cassetto alimer                                                                     | ntazione                                                                                                    |                                                       |
| M                                                                                                    | licrosoft XPS Document Writer                                                                                                    | -                                                            | Selezione autor                                                                     | natica 🗾 💌                                                                                                    |                                                       |
| Ce                                                                                                    | ertificati e altre stampe IN CARTA LIBERA                                                                                                    |                                                              | Cassetto alimer                                                                     | ntazione                                                                                                    |                                                       |
| PC                                                                                                    | DF24 PDF                                                                                                    | -                                                            | 1                                                                                   | <u> </u>                                                                                                    |                                                       |
| Opzioni P.<br>Margine<br>Margine<br>Opzioni P.<br>Espan/R<br>Espan/R<br>Espan/R<br>⊽ Caratter<br>⊽ Stampar | Pagina USL<br>e superiore: 0,1 mm. Margine su<br>e sinistro: 0,1 mm. Margine su<br>Pagina USL<br>Riduz: Orizzontale 1,00 1,5/0,5<br>Riduz: Verticale 1,00 1,5/0,5<br>ere più marcato su ricette<br>are il timbro | naci classe 'C'-<br>periore: 10,<br>nistro: 10,<br>Times New | Opzio<br>Man<br>Man<br>Modello fr3 ric<br>Mod. stand<br>Mod. A4 (e<br>ette<br>Roman | ni Pagina Certific<br>gine superiore:<br>gine sinistro:<br>ette rosse e bianc<br>ard (es esami.fr3)<br>s. esami_A4.fr3) | ati/Libera<br>35,0 mm.<br>6,3 mm.<br>he<br>Size: 10 + |
| A Preira 2                                                                                                 | stampante                                                                                                    |                                                              | 1000                                                                                | - 5120 per 10 500 m                                                                                                    |                                                       |
|                                                                                                    |                                                                                                    |                                                              |                                                                                     |                                                                                                    | Esci                                                  |